# Fehlerbehebung beim Nexus 7000 Hohe CPU-Auslastung

# Inhalt

Einleitung CPU-Auslastung auf Nexus 7000-Plattformen Befehle und Skripte zur Überwachung von Prozessen und CPUs Befehle show processes Befehl show system resources Befehl show prozesse cpu-Befehl show prozesse cpu history Befehl Prozess-CPU-Details anzeigen Command

# Einleitung

Dieses Dokument beschreibt Prozesse zur Überwachung der CPU-Auslastung und zur Fehlerbehebung bei Problemen mit hoher CPU-Auslastung auf Cisco Nexus Plattformen der Serie 7000.

# **CPU-Auslastung auf Nexus 7000-Plattformen**

Die Nexus 7000-Plattform ist ein Linux-basiertes System mit einem präventiven Scheduler, der einen gleichberechtigten Zugriff auf CPU-Ressourcen für alle Prozesse ermöglicht.

Im Gegensatz zur Cisco Catalyst Serie 6500 gibt es keinen separaten Routingprozessor (RP) und Switch-Prozessor (SP).

- Die Supervisor Engine 1 verfügt über einen Dual-Core-Prozessor.
- Die Supervisor Engine 2 verfügt über einen Quadcore-Prozessor.
- Die Supervisor Engine 2E verfügt über zwei Quadcore-Prozessoren.

Das Cisco NX-OS-Betriebssystem nutzt den Vorteil des präventiven CPU-Multitasking. So können Prozesse eine CPU nutzen, die sich im Leerlauf befindet, um Aufgaben schneller zu erledigen.

Aus diesem Grund werden bei der Option History mögliche CPU-Spitzen angezeigt, die nicht unbedingt auf ein Problem hinweisen. Bleibt die durchschnittliche CPU-Auslastung im Vergleich zur normalen, grundlegenden CPU-Auslastung für ein bestimmtes Netzwerk jedoch hoch, sollten Sie die hohe CPU-Auslastung untersuchen.

Standard-Hardware-Ratenlimitierungen (HWRL) und Standard-CoPP (Control Plane Policing) sind aktiviert, um die In-Band-Schnittstelle des Supervisors auf Nexus 7000-Plattformen zu schützen.

Die Befehle und das EEM-Beispielskript basieren auf Nexus 7000 Version 6.1 und früheren Versionen und können in zukünftigen Versionen geändert werden.

# Befehle und Skripte zur Überwachung von Prozessen und CPUs

# Befehle

Der <u>Cisco CLI Analyzer</u> (nur <u>registrierte</u> Kunden) unterstützt bestimmte **show-**Befehle. Verwenden Sie den Cisco CLI Analyzer, um eine Analyse der **Ausgabe** des Befehls **show** anzuzeigen.

### show-Prozesse Befehl

Verwenden Sie diesen Befehl, um Informationen über aktive Prozesse anzuzeigen.

switch# show processes

| PID | State | PC       | <pre>Start_cnt</pre> | TTY | Туре | Process     |
|-----|-------|----------|----------------------|-----|------|-------------|
|     |       |          |                      |     |      |             |
| 1   | S     | 41520eb8 | 1                    | -   | 0    | init        |
| 2   | S     | 0        | 1                    | -   | 0    | kthreadd    |
| 3   | S     | 0        | 1                    | -   | 0    | migration/0 |
| 4   | S     | 0        | 1                    | -   | 0    | ksoftirqd/0 |
| 5   | S     | 0        | 1                    | -   | 0    | watchdog/0  |
| 6   | S     | 0        | 1                    | -   | 0    | migration/1 |
| 7   | S     | 0        | 1                    | -   | 0    | ksoftirqd/1 |
| 8   | S     | 0        | 1                    | -   | 0    | watchdog/1  |
| 9   | S     | 0        | 1                    | -   | 0    | events/0    |
| 10  | S     | 0        | 1                    | -   | 0    | events/1    |
| 11  | S     | 0        | 1                    | -   | 0    | khelper     |
| 12  | S     | 0        | 1                    | -   | 0    | kblockd/0   |

| Feld                       | Beschreibung                                                                                                    |          |  |  |  |  |  |  |  |
|----------------------------|----------------------------------------------------------------------------------------------------|----------|--|--|--|--|--|--|--|
| PID                        | ozess-ID                                                                                                    |          |  |  |  |  |  |  |  |
| Status                     | Prozessstatus                                                                                                    |          |  |  |  |  |  |  |  |
| PC                         | Aktueller Programmzähler im Hexadezimalformat                                                                                                    |          |  |  |  |  |  |  |  |
| Anfang_cnt                 | Anzahl der Male, die ein Prozess gestartet oder neu gestart                                                                                        | et wurde |  |  |  |  |  |  |  |
| TTY                        | Terminal, das den Prozess steuert. Ein Bindestrich (â€") steht normalerweise für einen Daemon, der auf keinem bestimmten Terminal ausgeführt wird. |          |  |  |  |  |  |  |  |
| Prozess Name des Prozesses |                                                                                                    |          |  |  |  |  |  |  |  |
| Prozessstat                | us Beschreibung                                                                                                    |          |  |  |  |  |  |  |  |
| G                          | Unterbrechungsfreier Schlaf (normalerweise E/A)                                                                                                    |          |  |  |  |  |  |  |  |
| R                          | Ausführbar (in der Ausführungswarteschlange)                                                                                                    |          |  |  |  |  |  |  |  |
| S                          | Schlaf                                                                                                    |          |  |  |  |  |  |  |  |
| Т                          | verfolgt oder gestoppt                                                                                                    |          |  |  |  |  |  |  |  |
| Ζ                          | Nicht funktionierender Prozess (Zombie)                                                                                                    |          |  |  |  |  |  |  |  |
| NR                         | Wird nicht ausgeführt                                                                                                    |          |  |  |  |  |  |  |  |
| ER                         | Wird voraussichtlich ausgeführt, läuft aber derzeit nicht                                                                                          |          |  |  |  |  |  |  |  |

### show system resources-Befehl

Verwenden Sie diesen Befehl, um systembezogene CPU- und Speicherstatistiken anzuzeigen.

Load average: 1 minute: 0.36 5 minutes: 0.39 15 minutes: 0.44 Processes : 1068 total, 1 running CPU states : 0.5% user, 5.5% kernel, 94.0% idle Memory usage: 8245436K total, 3289920K used, 4955516K free Current memory status: OK

| Feld               | Beschreibung                                                                                                    |
|--------------------|----------------------------------------------------------------------------------------------------|
| Laden              | Anzahl der ausgeführten Prozesse. Der Durchschnitt spiegelt die Systemauslastung der letzten 1, 5 und 15 Minuten wider.                                                                                                    |
| Prozesse           | Anzahl der Prozesse im System und Anzahl der Prozesse, die tatsächlich ausgeführt werden, wenn der Befehl ausgegeben wird                                                                                                    |
| CPU-Status         | CPU-Auslastung in Prozent im Benutzermodus, Kernelmodus und Leerlaufzeit in der<br>letzten Sekunde. Bei einem Dual-Core-Supervisor wird die CPU über beide Kerne<br>gemittelt.                                                           |
| Speicherauslastung | Gesamter Arbeitsspeicher, verwendeter Arbeitsspeicher, freier Arbeitsspeicher,<br>Arbeitsspeicher für Puffer und Arbeitsspeicher für den Cache in Kilobyte. Puffer und<br>der Cache sind in der verwendeten Speicherstatistik enthalten. |

### show prozesse cpu Befehl

Verwenden Sie diesen Befehl, um die CPU-Auslastung auf Prozessebene anzuzeigen:

switch#show processes cpu | ex 0.0

PID Runtime(ms) Invoked uSecs 1Sec Process 26 66399 269718 246 0.9% kide/1 2908 115550 11310 10216 2.9% platform 3223 7248 9208 787 0.9% R2D2\_usd

CPU util : 1.0% user, 3.0% kernel, 96.0% idle Please note that only processes from the requested vdc are shown above

| Feld         | Beschreibung                                                        |
|--------------|---------------------------------------------------------------------|
| Laufzeit(ms) | CPU-Zeit, die der Prozess in Millisekunden verwendet hat            |
| Aufgerufen   | Anzahl der Aufrufe des Prozesses                                    |
| Sekunden     | Durchschnittliche CPU-Zeit für jeden Prozessaufruf in Mikrosekunden |
| 1 s          | Prozentsatz der CPU-Auslastung in der letzten Sekunde               |

Um die CPU-Auslastung für alle Threads zu ermitteln, die zu einer bestimmten Prozess-ID (PID) gehören, verwenden Sie den Befehl **show process cpu detail** *<pid>*, der in NX-OS 6.2x verfügbar ist.

### show prozesse cpu history Befehl

Verwenden Sie diesen Befehl, um die CPU-Auslastung der letzten 60 Sekunden, 60 Minuten und 72 Stunden anzuzeigen. Achten Sie darauf, die durchschnittliche CPU-Auslastung (#) und die Spitzen (\*) zu überprüfen.

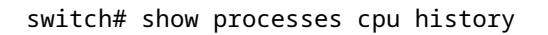

|     | 1  | 131     |       | 12    | 1    | . 1 | 1    |      | 12    |       | 1     |      | 1     | 1    |
|-----|----|---------|-------|-------|------|-----|------|------|-------|-------|-------|------|-------|------|
|     | 19 | 5388933 | 45657 | 76073 | 9353 | 537 | 6775 | 8675 | 07294 | 48776 | 53564 | 3534 | 15614 | 5546 |
| 100 |    |         |       |       |      |     |      |      |       |       |       |      |       |      |
| 90  |    |         |       |       |      |     |      |      |       |       |       |      |       |      |
| 80  |    |         |       |       |      |     |      |      |       |       |       |      |       |      |
| 70  |    |         |       |       |      |     |      |      |       |       |       |      |       |      |
| 60  |    |         |       |       |      |     |      |      |       |       |       |      |       |      |
| 50  |    |         |       |       |      |     |      |      |       |       |       |      |       |      |
| 40  |    | #       |       |       |      |     |      |      |       |       |       |      |       |      |
| 30  |    | #       |       |       |      |     |      |      |       |       |       |      |       |      |
| 20  |    | ##      |       | ##    |      |     | #    |      | #     |       |       |      |       | #    |
| 10  | ## | #####   | ####  | ####  | # ## | ### | #### | #### | ####  | ####  | ####  | #    | ### # | ## # |
|     | 0. | 5       | .1    | .1    | .2   | 2   |      | 3    | .3    | 4     | 4     | 5.   | 5     |      |
|     |    |         | 0     | 5     | 0    | 5   |      | 0    | 5     | 0     | 5     | 0    | 5     |      |
|     |    |         | CPU   | % per | sec  | ond | (la  | st 6 | 0 se  | conds | )     |      |       |      |
|     |    |         |       | #     | = a  | ver | age  | CPU% |       |       |       |      |       |      |
|     |    |         |       |       |      |     |      |      |       |       |       |      |       |      |

|     | 22222222 | 24221222 | 2212222 | 222222 | 26422221  | 122212  | 222222222 | 2221212 | 21412 |
|-----|----------|----------|---------|--------|-----------|---------|-----------|---------|-------|
|     | 52321021 | L1239434 | 1396322 | 261543 | 160879099 | 9313962 | 201514322 | 2109495 | 97392 |
| 100 |          |          |         |        |           |         |           |         |       |
| 90  |          |          |         |        |           |         |           |         |       |
| 80  |          |          |         |        |           |         |           |         |       |
| 70  |          |          |         |        | *         |         |           |         |       |
| 60  |          |          |         |        | *         |         |           |         |       |
| 50  |          |          |         |        | *         |         |           |         |       |
| 40  |          | *        |         |        | **        |         |           |         | *     |
| 30  | *        | *        | *       | * *    | ****      | *       | *         | *       | * *   |
| 20  | ******   | *******  | ******  | *****  | *******   | *****   | *******   | ******  | ****  |
| 10  | ######## | ######## | ####### | #####  | ########  | ######  | ########  | ####### | ##### |
|     | 05       | 1        | 12      | 2      | 3         | .34     | 44        | .5      | 5     |
|     |          | 0        | 5 0     | 5      | 0         | 5 (     | 05        | 0       | 5     |
|     |          |          |         |        |           |         |           |         |       |

|     |     |     |     |    |      |     |     |     |     |     |      |     |     |       |     |    |    |    |     | 1   |    |    |     |             |     |     |     |             |     |              |      |
|-----|-----|-----|-----|----|------|-----|-----|-----|-----|-----|------|-----|-----|-------|-----|----|----|----|-----|-----|----|----|-----|-------------|-----|-----|-----|-------------|-----|--------------|------|
|     | 666 | 765 | 45  | 45 | 4444 | 15  | 544 | 55  | 56  | 598 | 3444 | 465 | 555 | 544   | 66  | 65 | 44 | 64 | 446 | 50  | 69 | 46 | 45  | 545         | 545 | 555 | 556 | 65          | 554 | 444          | 4474 |
|     | 459 | 056 | 61  | 91 | 8561 | 13  | 722 | 26  | 948 | 820 | 9963 | 333 | 350 | 068   | 53  | 05 | 55 | 19 | 639 | 90  | 03 | 00 | 52( | <b>09</b> 6 | 596 | 594 | 498 | 367         | 748 | 3469         | 3724 |
| 100 |     |     |     |    |      |     |     |     |     |     |      |     |     |       |     |    |    |    |     | *   |    |    |     |             |     |     |     |             |     |              |      |
| 90  |     |     |     |    |      |     |     |     |     | *   |      |     |     |       |     |    |    |    |     | *   | *  |    |     |             |     |     |     |             |     |              |      |
| 80  |     |     |     |    |      |     |     |     |     | *:  | ۲    |     |     |       |     |    |    |    |     | *   | *  |    |     |             |     |     |     |             |     |              |      |
| 70  | **  | **  |     |    |      |     |     |     | •   | **: | ۲    |     |     |       | *   |    |    |    | ,   | * * | *  |    |     |             |     |     | ł   | * *         |     |              | *    |
| 60  | *** | *** |     |    |      | •   | *   | *   | **  | **: | ۲    | *   | *   |       | **  | ** |    | *  |     | * * | ** | *  |     | 4           | k 4 | **  | **  | ***         | ۴   |              | *    |
| 50  | *** | *** | *** | ** | ***  | *:  | *   | **  | **  | **: | ***  | **  | **: | * * * | **  | ** | ** | ** | * * | * * | ** | *  | **: | ***         | **1 | *** | *** | ***         | *** | : **         | **   |
| 40  | *** | *** | *** | ** | **** | **: | *** | **  | **  | **: | ***  | *** | **: | * * * | **  | ** | ** | ** | *** | * * | ** | ** | **: | ***         | **1 | *** | *** | ***         | *** | ***          | **** |
| 30  | *** | *** | *** | ** | **** | **: | *** | **  | **  | **: | ***  | *** | **: | * * * | **  | ** | ** | ** | *** | * * | ** | ** | **: | ***         | **1 | *** | *** | ***         | *** | ***          | **** |
| 20  | *** | *** | *** | ** | **** | **: | *** | **  | **  | **: | ***  | *** | **: | * * * | **  | ** | ** | ** | *** | * * | ** | ** | **: | ***         | **1 | *** | *** | ***         | *** | ***          | **** |
| 10  | ### | ### | ### | ## | #### | ##  | ### | ##: | ##: | ### | ###  | ### | ### | ###   | ##  | ## | ## | ## | ### | ##  | ## | ## | ##1 | ###         | ### | ### | ### | !# <b>†</b> | ### | <i> </i> ### | #### |
|     | 0   | 5   | 5   |    | 1    |     | 1   |     | 2.  |     | 2.   |     | . 3 |       | .3  |    |    | 4. |     | . 4 |    |    | 5.  |             | 5.  |     | 6   | <b>;</b> ., |     | 6            | 7    |
|     |     |     |     |    | 0    | !   | 5   | (   | 0   |     | 5    |     | 0   |       | 5   |    |    | 0  |     | 5   |    |    | 0   |             | 5   |     | 0   | )           |     | 5            | 0    |
|     |     |     |     |    |      | (   | CPU | % I | oe: | r I | าอน: | r ( | (18 | ast   | : 7 | 2  | ho | ur | s)  |     |    |    |     |             |     |     |     |             |     |              |      |

\* = maximum CPU% # = average CPU%

# Prozess-CPU-Details anzeigen <pid>Command

Dieser Befehl, der in Version 6.2 hinzugefügt wurde, zeigt die CPU-Nutzungsinformationen für alle Threads an, die zu einer bestimmten PID gehören.

| switch       | # show  | proces  | ses cpu soi | ted     | grep cli   |           |                |            |                     |
|--------------|---------|---------|-------------|---------|------------|-----------|----------------|------------|---------------------|
| 3965         |         | 23734   | 17872       | 1328    | 0.0%       | 0.1%      | 0.7%           | -          | clis                |
| 4024         |         | 3047    | 1256        | 2426    | 0.0%       | 0.0%      | 0.0%           | -          | diagclient          |
| 4094         |         | 787     | 258         | 3052    | 0.0%       | 0.0%      | 0.0%           | -          | cardclient          |
| 4728         |         | 227     | 209         | 1088    | 0.0%       | 0.0%      | 0.0%           | -          | port client         |
| 4729         |         | 1351    | 499         | 2708    | 0.0%       | 0.0%      | 0.0%           | -          | statsclient         |
| 4730         |         | 2765    | 550         | 5028    | 0.0%       | 0.0%      | 0.0%           | -          | xbar client         |
| 1750         |         | 2700    | 550         | 5020    | 010/0      | 0.0%      | 010/0          |            | xbui_ciiciic        |
| switch       | # show  | nroces  |             | ted     | aren cli   | ç         |                |            |                     |
| 3965         | // SHOW | 2373/   | 17872       | 1328    | 0 0%       | 0 1%      | 0 7%           | _          | clis                |
| switch       | # chow  |         | r cou dotai | 10d 20  | 0.0%       | 0.1/0     | 0.770          | _          | C113                |
| SWILLI       | # SHOW  | proces  | s chu derai | Lieu S  | 505        |           |                |            |                     |
|              | ;];+    | ion for | five secon  | der 20  | V/201. 000 | minutor   | 0% · fi        | vo min     | utoc: 1%            |
|              |         |         | Tive secor  |         | 6/3%; One  | 1Min      | 0%; II<br>EMin | тту<br>тту | Drococc             |
| PID          | RUNLI   | ne(ms)  | тихокеа     | usecs   | SSec       | TMTU      | 5™TU           | IIY        | Process             |
| 2005         |         |         | 17072       | 1227    |            | <br>0 10/ |                |            |                     |
| 3965         |         | 23/34   | 1/8/3       | 1327    | 0.0%       | 0.1%      | 0.6%           | -          |                     |
| 4227         |         | 45      | 334         | 135     | 0.0%       | 0.0%      | 0.0%           | -          | clis:clis-cli-t     |
| 4228         |         | 24      | 153         | 162     | 0.0%       | 0.0%      | 0.0%           | -          | clis:clis-nvdb-     |
| 4760         |         | 75      | 224         | 335     | 0.0%       | 0.0%      | 0.0%           | -          | clis:clis-seria     |
|              |         |         |             |         |            |           |                |            |                     |
| switch       | # show  | proces  | ses cpu soi | ted     | grep net   | stack     |                |            |                     |
| 4133         |         | 353     | 892         | 395     | 0.0%       | 0.0%      | 0.0%           | -          | netstack            |
| switch       | # show  | proces  | s cpu detai | led 4   | 133        |           |                |            |                     |
|              |         |         |             |         |            |           |                |            |                     |
| CPU ut       | ilizat  | ion for | five secor  | nds: 5% | %/5%; one  | minute:   | 1%; fi         | ve min     | utes: 1%            |
| PID          | Runtir  | ne(ms)  | Invoked     | uSecs   | 5Sec       | 1Min      | 5Min           | TTY        | Process             |
|              |         |         |             |         |            |           |                |            |                     |
| 4133         |         | 353     | 892         | 395     | 0.0%       | 0.0%      | 0.0%           | -          | netstack            |
| 4145         |         | 322     | 6492        | 49      | 0.0%       | 0.0%      | 0.0%           | -          | netstack:active     |
| 4151         |         | 239     | 247         | 971     | 0.0%       | 0.0%      | 0.0%           | -          | netstack:ip-sys     |
| 4153         |         | 0       | 3           | 162     | 0.0%       | 0.0%      | 0.0%           | -          | netstack:mplsda     |
| 4155         |         | 2       | 3           | 717     | 0.0%       | 0.0%      | 0.0%           | -          | netstack:mplsct     |
| 4163         |         | 0       | 2           | 240     | 0.0%       | 0.0%      | 0.0%           | -          | netstack:ipv6-d     |
| 4164         |         | 97      | 957         | 101     | 0.0%       | 0.0%      | 0.0%           | _          | netstack:netsta     |
| 4166         |         | 15      | 628         | 25      | 0.0%       | 0.0%      | 0.0%           | -          | netstack:in-svs     |
| 4167         |         | 0       | 3           | 224     | 0 0%       | 0 0%      | 0 0%           | _          | netstack in-nm-     |
| 4107<br>/170 |         | 1       | 12          | 15/     | 0.0%       | 0.0%      | 0.0%           | _          | netstack:in-uri     |
| 4170         |         | ۰<br>۵  | 20          | 202     | 0.0%       | 0.0%      | 0.0%           | _          | netstack.ip-uii     |
| 4171         |         | 0       | 50          | 167     | 0.0%       | 0.0%      | 0.0%           | -          | netstack.ip-ipc     |
| 4175         |         | 0       | ວ<br>າ      | 205     | 0.0%       | 0.0%      | 0.0%           | -          | netstack.ip-ipc     |
| 4175         |         | 10      | Z<br>7      | 1020    | 0.0%       | 0.0%      | 0.0%           | -          | netstack.ip-ret     |
| 4176         |         | 12      | /           | 1838    | 0.0%       | 0.0%      | 0.0%           | -          | петьтаск: тр-ррт    |
| 41/8         |         | 4       | 15          | 289     | 0.0%       | 0.0%      | 0.0%           | -          | netstack:1pv6-c     |
| 4179         |         | 41      | 445         | 93      | 0.0%       | 0.0%      | 0.0%           | -          | netstack:disp       |
| 4180         |         | 0       | 6           | 98      | 0.0%       | 0.0%      | 0.0%           | -          | netstack:worker     |
| 4181         |         | 33      | 501         | 66      | 0.0%       | 0.0%      | 0.0%           | -          | netstack:worker     |
| 4182         |         | 0       | 2           | 232     | 0.0%       | 0.0%      | 0.0%           | -          | netstack:worker     |
| 4183         |         | 0       | 2           | 227     | 0.0%       | 0.0%      | 0.0%           | -          | netstack:worker     |
| 4184         |         | 0       | 3           | 152     | 0.0%       | 0.0%      | 0.0%           | -          | netstack:worker     |
| 4185         |         | 0       | 2           | 278     | 0.0%       | 0.0%      | 0.0%           | -          | netstack:worker     |
| 4186         |         | 0       | 2           | 254     | 0.0%       | 0.0%      | 0.0%           | -          | netstack:worker     |
| 4187         |         | 0       | 3           | 168     | 0.0%       | 0.0%      | 0.0%           | -          | netstack:worker     |
| 4188         |         | 0       | 2           | 266     | 0.0%       | 0.0%      | 0.0%           | -          | netstack:worker     |
| 4189         |         | õ       | - 2         | 248     | 0.0%       | 0.0%      | 0.0%           | _          | netstack:worker     |
| 4190         |         | õ       | 2           | 254     | 0.0%       | 0.0%      | 0.0%           | _          | netstack:worker     |
| 1100         |         | U       | ~           | 204     | 0.00       | 0.0/0     | 0.0/0          |            | THE CO COCK, WOINCI |

| 4191 | 0  | 3   | 201 | 0.0% | 0.0% | 0.0% | - | netstack:worker            |
|------|----|-----|-----|------|------|------|---|----------------------------|
| 4192 | 0  | 2   | 258 | 0.0% | 0.0% | 0.0% | - | netstack:worker            |
| 4193 | 0  | 7   | 111 | 0.0% | 0.0% | 0.0% | - | netstack:worker            |
| 4194 | 0  | 8   | 78  | 0.0% | 0.0% | 0.0% | - | netstack:worker            |
| 4195 | 0  | 2   | 313 | 0.0% | 0.0% | 0.0% | - | netstack:worker            |
| 4196 | 15 | 632 | 23  | 0.0% | 0.0% | 0.0% | - | netstack:ptacti            |
| 4197 | 0  | 5   | 120 | 0.0% | 0.0% | 0.0% | - | <pre>netstack:tcp_ip</pre> |
| 4198 | 4  | 11  | 390 | 0.0% | 0.0% | 0.0% | - | netstack:ipv6-m            |
| 4199 | 0  | 3   | 240 | 0.0% | 0.0% | 0.0% | - | netstack:ipv6-c            |
| 4200 | 0  | 1   | 561 | 0.0% | 0.0% | 0.0% | - | netstack:ipv6-c            |
| 4201 | 0  | 3   | 246 | 0.0% | 0.0% | 0.0% | - | netstack:icmpv6            |
| 4513 | 0  | 5   | 112 | 0.0% | 0.0% | 0.0% | - | netstack:ipv6-m            |
| 4514 | 0  | 2   | 291 | 0.0% | 0.0% | 0.0% | - | netstack:ipv6-m            |
|      |    |     |     |      |      |      |   |                            |

**Hinweis**: Alle Prozessinformationen basieren auf "proc" in NX-OS. In NX-OS nutzen alle Threads den von einem anderen Thread zugewiesenen Speicher, sodass es nicht möglich ist, Informationen pro Thread anzuzeigen.

### show system intern prozesse cpu Befehl

Dieser Befehl entspricht dem **obersten** Befehl in Linux, der eine kontinuierliche Echtzeitanalyse der Prozessoraktivität ermöglicht.

switch# show system internal processes cpu

top - 23:51:41 up 51 min, 3 users, load average: 0.56, 0.49, 0.46
Tasks: 433 total, 1 running, 431 sleeping, 0 stopped, 1 zombie
Cpu(s): 5.9%us, 7.8%sy, 0.0%ni, 81.9%id, 3.6%wa, 0.1%hi, 0.6%si, 0.0%st
Mem: 8245436k total, 3531776k used, 4713660k free, 5360k buffers
Swap: 0k total, 0k used, 0k free, 1458188k cached

PID USER PR NI VIRT RES SHR S %CPU %MEM TIME+ COMMAND 3589 svc-isan 25 5 112m 8864 4572 S 5.7 0.1 0:21.60 stats\_client 10881 sjlan 20 0 3732 1648 1140 R 3.8 0.0 0:00.04 top 26 root 20 0 0 0 S 1.9 0.0 1:07.07 kide/1 3280 root -2 0 101m 6104 3680 S 1.9 0.1 0:32.57 octopus 3570 root 20 0 123m 19m 6456 S 1.9 0.2 0:06.07 diag\_port\_lb 5151 root 20 0 205m 45m 9.8m S 1.9 0.6 0:02.61 netstack 1 root 20 0 1988 604 524 S 0.0 0.0 0:03.75 init 2 root 15 -5 0 0 0 S 0.0 0.0 0:00.00 kthreadd 3 root RT -5 0 0 0 S 0.0 0.0 0:00.61 ksoftirqd/0 5 root -2 -5 0 0 0 S 0.0 0.0 0:00.06 watchdog/0 6 root RT -5 0 0 0 S 0.0 0.0 0:00.00 migration/1 7 root 15 -5 0 0 0 S 0.0 0.0 0:04.80 ksoftirqd/1

| Feld     | Beschreibung                                         |
|----------|------------------------------------------------------|
| PID      | Prozess-ID                                           |
| BENUTZER | Name des Benutzers, der Eigentümer des Prozesses ist |
| PR       | Dem Prozess zugewiesene Priorität                    |
| NI       | Nizza Wert des Prozesses                             |
| VIRT     | Vom Prozess verwendeter virtueller Arbeitsspeicher   |

| RES     | Der vom Prozess verwendete physische RAM (seine residente Größe) in Kilobyte.                                                                                                    |
|---------|----------------------------------------------------------------------------------------------------|
| SHR     | Der vom Prozess verwendete freigegebene Speicher                                                                                                    |
| S       | <ul> <li>Status des Prozesses. Mögliche Werte sind:</li> <li>D - Unterbrechungsfreier Schlaf</li> <li>R - Wird ausgeführt</li> <li>S - Schlaf</li> <li>T - verfolgt oder angehalten</li> <li>Z - Zombies</li> </ul> |
| %CPU    | Prozentsatz der vom Prozess verwendeten CPU-Zeit                                                                                                    |
| %MEM    | Anteil des verfügbaren physischen RAM, der vom Prozess verwendet wird                                                                                                    |
| ZEIT+   | Die gesamte CPU-Zeit, die der Prozess seit dem Start verbraucht hat.                                                                                                    |
| COMMAND | Name des Befehls, der zum Starten des Prozesses eingegeben wurde                                                                                                    |

Das {#seconds} | no-more' lässt den Befehl jedes #seconds automatisch ausgeführt werden, bis eine **Strg-C** eingegeben wird. Dies ist die Beispielausgabe:

<#root>

switch# show system internal processes cpu

5 | no-more

top - 17:31:12 up 4 days, 18:31, 3 users, load average: 0.52, 0.40, 0.32 Tasks: 449 total, 3 running, 446 sleeping, 0 stopped, 0 zombie Cpu(s): 3.5%us, 4.5%sy, 0.0%ni, 91.2%id, 0.1%wa, 0.1%hi, 0.5%si, 0.0%st 8245436k total, 4192740k used, 4052696k free, Mem: 27644k buffers Swap: 0k total, 0k used, 0k free, 1919612k cached PID USER RES SHR S %CPU %MEM PR NI VIRT TIME+ COMMAND 2908 root 20 0 112m 8516 5516 S 7.5 0.1 264:44.25 pfm 31487 sjlan 20 0 3732 1652 1140 R 5.6 0.0 0:00.05 top 3059 svc-isan 20 0 80288 7536 4440 S 3.8 0.1 65:44.59 diagmgr 20 3192 root 0 334m 47m 11m S 1.9 0.6 25:36.52 netstack 20 0 13m 6952 S 1.9 3578 svc-isan 118m 0.2 24:57.36 stp 5119 svc-isan 20 0 139m 14m 7028 S 1.9 0.2 3:48.60 urib 5151 root 20 0 209m 46m 11m 1.9 0.6 38:53.39 netstack S 5402 svc-isan 20 0 117m 15m 9140 S 1.9 0.2 36:07.13 stp 16m 9580 6175 svc-isan 20 0 118m S 1.9 0.2 47:09.41 stp 20 0 1988 604 524 S 0.0 1 root 0.0 0:06.51 init 15 -5 0 0 0 S 0.0 0.0 0:00.00 kthreadd 2 root RT -5 3 root 0 0 0 S 0.0 0.0 0:00.08 migration/0 4 root 15 -5 0 0 0 S 0.0 0.0 1:07.77 ksoftirqd/0

top - 17:31:18 up 4 days, 18:31, 3 users, load average: 0.48, 0.39, 0.32 1 running, 448 sleeping, Tasks: 449 total, 0 stopped, 0 zombie 4.5%sy, 0.0%ni, 91.2%id, Cpu(s): 3.5%us, 0.1%wa, 0.1%hi, 0.5%si, 0.0%st Mem: 8245436k total, 4192592k used, 4052844k free, 27644k buffers 1919612k cached Swap: 0k total, 0k used, 0k free, PID USER PR VIRT SHR S %CPU %MEM NI RES TIME+ COMMAND 20 2908 root 0 112m 8516 5516 S 7.5 0.1 264:44.47 pfm 31490 sjlan 20 0 3732 1656 1140 0.0 R 3.8 0:00.04 top 1 root 20 0 1988 604 524 S 0.0 0.0 0:06.51 init 2 root 15 -5 0 0 0 S 0.0 0.0 0:00.00 kthreadd

0:00.08 migration/0 3 root RT -5 0 0 0 5 0.0 0.0 15 -5 0 S 0.0 0.0 1:07.77 ksoftirqd/0 4 root 0 0 -2 -5 0 0 0 S 0.0 0.0 0:13.74 watchdog/0 5 root RT -5 0 0 0 S 0.0 0.0 0:00.10 migration/1 6 root 15 -5 0 0 0 S 0.0 0.0 0:54.47 ksoftirqd/1 7 root -2 -5 0 0 0 S 0.0 0.0 0:00.20 watchdog/1 8 root 0 9 root 15 -5 0 0 S 0.0 0.0 0:02.94 events/0 -5 15 0 0 0 S 0.0 0.0 0:02.58 events/1 10 root 15 -5 0 0 0 S 0.0 0.0 0:00.00 khelper 11 root top - 17:31:23 up 4 days, 18:31, 3 users, load average: 0.44, 0.39, 0.32 1 running, 448 sleeping, Tasks: 449 total, 0 stopped, 0 zombie Cpu(s): 3.5%us, 4.5%sy, 0.0%ni, 91.2%id, 0.1%wa, 0.1%hi, 0.5%si, 0.0%st 8245436k total, 4192584k used, 4052852k free, 27644k buffers Mem: 0k free, 1919612k cached 0k used, Swap: 0k total, PID USER PR NI VIRT RES SHR S %CPU %MEM TIME+ COMMAND 31493 sjlan 20 0 3732 1656 1140 R 3.8 0.0 0:00.04 top 5004 svc-isan 20 0 118m 13m 6852 S 1.9 0.2 41:35.81 stp 10337 svc-isan 20 0 133m 11m 7948 S 1.9 0.1 1:42.81 mcecm 20 0 1988 604 524 S 0.0 0.0 0:06.51 init 1 root 0:00.00 kthreadd 0:00.08 migration/0 1:07.77 ksoftirqd/0 0:13.74 watchdog/0 0:00.10 migration/1 

 15
 -5
 0
 0
 S
 0.0
 0.54.47
 ksoftirqd/2

 -2
 -5
 0
 0
 S
 0.0
 0.0
 0:00.20
 watchdog/1

 15
 -5
 0
 0
 S
 0.0
 0.0
 0:02.94
 events/0

 0:54.47 ksoftirgd/1 15 -5 0 0 0 S 0.0 0.0 0:02.58 events/1 10 root top - 17:31:29 up 4 days, 18:31, 3 users, load average: 0.41, 0.38, 0.32 Tasks: 449 total, 1 running, 448 sleeping, 0 stopped, 0 zombie Cpu(s): 3.5%us, 4.5%sy, 0.0%ni, 91.2%id, 0.1%wa, 0.1%hi, 0.5%si, 0.0%st Mem: 8245436k total, 4192708k used, 4052728k free, 27644k buffers 0k free, 1919616k cached 0k total, 0k used, Swap:

### show system internal sysmgr service pid <pid> Befehl

Verwenden Sie diesen Befehl, um zusätzliche Details, wie z. B. die Neustartzeit, den Absturzstatus und den aktuellen Status, über den Prozess/den Service durch die PID anzuzeigen.

switch# show system internal processes cpu top - 17:37:26 up 4 days, 18:37, 3 users, load average: 0.16, 0.35, 0.33 Tasks: 450 total, 2 running, 448 sleeping, 0 stopped, 0 zombie Cpu(s): 3.5%us, 4.5%sy, 0.0%ni, 91.2%id, 0.1%wa, 0.1%hi, 0.5%si, 0.0%st 8245436k total, 4193248k used, 4052188k free, 27668k buffers Mem: 0k free, 1919664k cached Swap: 0k total, 0k used, PR NI VIRT RES SHR S %CPU %MEM TIME+ COMMAND PID USER 2908 root 20 0 112m 8516 5516 S 7.5 0.1 264:58.67 pfm 31710 sjlan 20 0 3732 1656 1140 R 3.8 0.0 0:00.04 top 3192 root 20 0 334m 47m 11m S 1.9 0.6 25:38.39 netstack 3578 svc-isan 20 0 118m 13m 6952 S 1.9 0.2 24:59.08 stp 5151 root 20 0 209m 46m 11m S 1.9 0.6 38:55.52 netstack 5402 svc-isan 20 0 117m 15m 9140 S 1.9 0.2 36:09.08 stp 0 20 209m 46m 10m S 1.9 0.6 41:20.58 netstack 5751 root 6098 svc-isan 20 0 151m 15m 6188 S 1.9 0.2 3:58.40 mrib 6175 svc-isan 20 0 118m 16m 9580 S 1.9 0.2 47:12.00 stp

```
1 root
              20 0 1988 604 524 S 0.0 0.0
                                                 0:06.52 init
              15 -5 0 0 0 S 0.0 0.0
   2 root
                                                 0:00.00 kthreadd
              RT -5
                        0
                           0
                                 0 S 0.0 0.0 0:00.08 migration/0
   3 root
              15 -5
                        0
                           0
                                 0 S 0.0 0.0 1:07.83 ksoftirgd/0
   4 root
switch# show system internal sysmgr service pid 2908
Service "Platform Manager" ("platform", 5):
       UUID = 0x18, PID = 2908, SAP = 39
       State: SRV_STATE_HANDSHAKED (entered at time Mon Oct 15 23:03:45 2012).
       Restart count: 1
       Time of last restart: Mon Oct 15 23:03:44 2012.
       The service never crashed since the last reboot.
       Tag = N/A
       Plugin ID: 0
```

## **EEM-Beispielskript**

Dies ist ein Beispielskript, das eine zeitweilig hohe CPU-Auslastung erfasst. Die verwendeten Werte sowie die ausgegebenen Befehle können je nach Anforderung geändert werden:

```
event manager applet HIGH-CPU
event snmp oid 1.3.6.1.4.1.9.9.109.1.1.1.1.6.1 get-type exact entry-op ge
entry-val 80 exit-val 30 poll-interval 5
action 1.0 syslog msg High CPU hit $_event_pub_time
action 2.0 cli enable
action 3.0 cli show clock >> bootflash:high-cpu.txt
action 4.0 cli show processes cpu sort >> bootflash:high-cpu.txt
```

**Hinweis**: Es muss 'exit-val' definiert werden. Wenn das Skript Daten sammelt, erhöht es die CPU-Auslastung. Ein Wert für exit-val stellt sicher, dass das Skript nicht in einer Endlosschleife ausgeführt wird.

# Hohe CPU-Auslastung durch Prozesse oder Datenverkehr

Bei der Überwachung der CPU-Auslastung gibt es keinen Prozess im Vergleich zur Unterbrechung der CPU<sup>-Auslastung (</sup>wie bei Cisco IOS®-Softwareplattformen). Eine schnelle Möglichkeit, die Ursache für eine hohe CPU-Auslastung zu ermitteln, besteht darin, den Befehl <u>show system internal processes cpu</u> zu verwenden. Höchstwahrscheinlich führt eine hohe, durch den Datenverkehr ausgelöste CPU-Auslastung dazu, dass Netstack sowie andere Funktionen und Prozesse wie Address Resolution Protocol (ARP) und Internet Group Management Protocol (IGMP) einen hohen Wert aufweisen.

### Prozess verursacht hohe CPU-Auslastung

Abhängig von den Prozessen und Problemen, die eine hohe CPU-Auslastung verursachen, besteht die mögliche Anforderung, bestimmte Befehle zu erfassen. In diesen Abschnitten werden hilfreiche Methoden beschrieben.

### show system internal <feature>mem-stats/memstats | in Großkommando

Verwenden Sie diesen Befehl, um die Speicherzuweisung für einen Prozess anzuzeigen. Verwenden Sie die

Option "in Grand", um den Gesamtspeicher in Grand zu überwachen. Ein Speicherleck kann dazu führen, dass sich ein Prozess falsch verhält, was zu einer hohen CPU-Auslastung führen kann.

### Ethanalyzer

Verwendung von Ethanalyzer zur Überwachung des Datenverkehrs zur CPU

### debug-Befehle

**Hinweis**: Lesen Sie <u>Wichtige Informationen</u> zu <u>Debug-Befehlen</u>, bevor Sie **Debug-**Befehle verwenden. Verwenden Sie die Debug-Befehle auf einem Produktions-Switch mit Bedacht, um Serviceunterbrechungen zu vermeiden.

Verwenden Sie den Befehl **debug logfile** so oft wie möglich, um die Ausgabe an eine bestimmte Datei weiterzuleiten und zu verhindern, dass die Sitzung zum Füllen des Syslog-Blogs blockiert wird. Dies ist ein Beispiel für das Debuggen des Simple Network Management Protocol (SNMP):

```
switch# debug logfile snmpdebug
switch# debug snmp all
switch# show debug logfile snmpdebug
2012 Oct 17 23:53:25.905914 snmpd: SDWRAP message Successfully processed
2012 Oct 17 23:53:25.906162 snmpd: Src: 0x00000501/23852 Dst: 0x00000501/28 ID
  : 0x006E3C9B Size: 276 [REQ] Opc: 182 (MTS_OPC_DEBUG_WRAP_MSG) RR: 0x006E3C9B
  HA_SEQNO: 0x00000000 TS: 0x10ADFFA1666FC REJ:0 SYNC:0 OPTIONS:0x0
2012 Oct 17 23:53:25.906208 snmpd: 01 00 00 00 E7 03 00 00 00 00 00 00 00 00 00 00 00
2012 Oct 17 23:53:25.906255 snmpd: FF FF FF FF FF 2F 64 65 76 2F 70 74 73 2F 30 00 00
switch# show log last 10
2012 Oct 17 17:51:06 SITE1-AGG1 %ETHPORT-5-IF TX FLOW CONTROL: Interface
  Ethernet10/10, operational Transmit Flow Control state changed to off
2012 Oct 17 17:51:09 SITE1-AGG1 %ETH_PORT_CHANNEL-5-PORT_SUSPENDED:
  Ethernet10/10: Ethernet10/10 is suspended
2012 Oct 17 17:51:51 SITE1-AGG1 last message repeated 1 time
2012 Oct 17 17:51:51 SITE1-AGG1 %ETHPORT-5-IF_DOWN_LINK_FAILURE:
  Interface Ethernet10/10 is down (Link failure)
2012 Oct 17 17:51:52 SITE1-AGG1 %ETHPORT-5-SPEED: Interface Ethernet10/10,
  operational speed changed to 10 Gbps
2012 Oct 17 17:51:52 SITE1-AGG1 %ETHPORT-5-IF DUPLEX: Interface
  Ethernet10/10, operational duplex mode changed to Full
2012 Oct 17 17:51:52 SITE1-AGG1 %ETHPORT-5-IF_RX_FLOW_CONTROL: Interface
  Ethernet10/10, operational Receive Flow Control state changed to off
2012 Oct 17 17:51:52 SITE1-AGG1 %ETHPORT-5-IF_TX_FLOW_CONTROL: Interface
  Ethernet10/10, operational Transmit Flow Control state changed to off
2012 Oct 17 17:51:55 SITE1-AGG1 %ETH_PORT_CHANNEL-5-PORT_UP: port-channel11:
  Ethernet10/10 is up
2012 Oct 17 17:51:56 SITE1-AGG1 %ETHPORT-5-IF_UP: Interface Ethernet10/10
  is up in mode trunk
```

Verwenden Sie nach Möglichkeit den Befehl **debug-filter**, um die Ausgabe in einem Produktionssystem zu minimieren. Ein Paketverlust verursacht beispielsweise die unidirektionale Verbindungserkennung (UDLD)

für leere Echos:

switch# debug logfile test size 1000000 switch# debug-filter pktmgr direction inbound switch# debug-filter pktmgr dest-mac 0100.0ccc.cccc switch# debug pktmgr client uuid 376 switch# debug pktmgr frame switch# debug pktmgr pkt-errors switch# debug-filter ? fabricpath Debug fabricpath events IP events ip ipv6 IPv6 events 12pt L2 Protocol Tunneling events mpls MPLS events Pm debug-filter pktmgr routing Routing events

## Datenverkehr verursacht hohe CPU-Auslastung

Verwenden Sie diese Tools, wenn der Datenverkehr eine hohe CPU-Auslastung verursacht:

- Ethanalyzer Überwachen Sie die Art des Datenverkehrs zur oder von der CPU.
- Konfiguration: Überprüfen der Switch-, Schnittstellen- und Funktionskonfiguration
- **CoPP/Hardware Rate Limiter**: Stellen Sie sicher, dass CoPP und HWRL richtig konfiguriert sind. Manchmal ist die CPU nicht sehr hoch, da sie durch CoPP und Durchsatzratenlimitierungen geschützt ist. Überprüfen Sie CoPP und HWRL, um festzustellen, ob für bestimmten Datenverkehr bzw. bestimmte Pakete Verluste auftreten.

**Hinweis**: CoPP und HWRL sind nur im Virtual Device Context (VDC) verfügbar. Sie werden von jedem einzelnen E/A-Modul durchgesetzt. Der aggregierte Datenverkehr von mehreren Modulen kann die CPU weiterhin stark belasten.

# Ursachenanalyse einer hohen CPU-Auslastung

Ein Netzwerkausfall kann durch einen Benutzereingriff behoben werden, oder er kann sich selbst wiederherstellen. Wenn Sie vermuten, dass eine hohe CPU-Auslastung zu einem Netzwerkausfall geführt hat, verwenden Sie diese Richtlinien, um die Ursachen zu untersuchen.

## Symptome

Symptome einer hohen CPU-Nutzung sind instabile Kontrollebene, Verbindungsprobleme auf Datenebene aufgrund eines Ausfalls auf Kontrollebene, Protokoll-Flapping wie Hot Standby Router Protocol (HSRP)/RP-Flapping, Deaktivierung von UDLD-Fehlern, Spanning Tree Protocol (STP)-Fehler und andere Verbindungsprobleme.

## **CPU-Verlauf**

### show prozesse cpu history Befehl

Wenn der Switch nicht neu geladen oder umgeschaltet wurde, führen Sie den Befehl **show processes cpu history** innerhalb von 72 Stunden nach dem Ausfall aus, um festzustellen, ob zum Zeitpunkt des Ereignisses eine hohe CPU-Auslastung aufgetreten ist.

## **CoPP und HWRL**

Wenn eine hohe CPU-Auslastung die Ursache eines früheren Ausfalls war und Sie vermuten, dass der Ausfall durch Netzwerkverkehr ausgelöst wurde, können Sie CoPP und HWRL (Hardware Rate Limiter) verwenden, um die Art des Datenverkehrs zu identifizieren.

### show policy-map interface control-plane Befehl

Dies ist eine Beispielausgabe aus dem Befehl show policy-map interface control-plane:

```
switch# show policy-map interface control-plane
Control Plane
 service-policy input: copp-system-p-policy-strict
    class-map copp-system-p-class-critical (match-any)
      match access-group name copp-system-p-acl-bgp
      match access-group name copp-system-p-acl-bgp6
      match access-group name copp-system-p-acl-igmp
      match access-group name copp-system-p-acl-msdp
      match access-group name copp-system-p-acl-ospf
      match access-group name copp-system-p-acl-pim
      match access-group name copp-system-p-acl-pim6
      match access-group name copp-system-p-acl-rip
      match access-group name copp-system-p-acl-rip6
      match access-group name copp-system-p-acl-vpc
      match access-group name copp-system-p-acl-eigrp
      match access-group name copp-system-p-acl-eigrp6
      match access-group name copp-system-p-acl-mac-l2pt
      match access-group name copp-system-p-acl-mpls-ldp
      match access-group name copp-system-p-acl-mpls-oam
      match access-group name copp-system-p-acl-ospf6
      match access-group name copp-system-p-acl-otv-as
      match access-group name copp-system-p-acl-mac-otv-isis
      match access-group name copp-system-p-acl-mpls-rsvp
      match access-group name copp-system-p-acl-mac-fabricpath-isis
      match protocol mpls router-alert
      match protocol mpls exp 6
      set cos 7
      police cir 39600 kbps , bc 250 ms
      module 1 :
        conformed 1108497274 bytes; action: transmit
        violated 0 bytes; action: drop
      module 3 :
        conformed 0 bytes; action: transmit
        violated 0 bytes; action: drop
      module 10 :
        conformed 0 bytes; action: transmit
```

### show hardware rate-limiter mod <*x*> Befehl

Dies ist eine Beispielausgabe aus dem Befehl show hardware rate-limiter mod 1 vor NX-OS 6.1:

switch# show hardware rate-limiter mod 1 Units for Config: packets per second Allowed, Dropped & Total: aggregated since last clear counters Rate Limiter Class Parameters \_\_\_\_\_ layer-3 mtu Config : 500 Allowed : 0 Dropped : 0 Total : 0 Config : 500 Allowed : 0 layer-3 ttl Dropped : 0 Total : 0 Config : 10000 Allowed : 0 layer-3 control Dropped : 0 . .

Dies ist eine Beispielausgabe aus dem Befehl **show hardware rate-limiter mod 1** in NX-OS 6.1 oder höher:

switch# show hardware rate-limiter mod 1
switch# show hardware rate-limiter module 1

.

Units for Config: packets per second Allowed, Dropped & Total: aggregated since last clear counters

| Modu]     | le: 1          |         |         |         |       |
|-----------|----------------|---------|---------|---------|-------|
| R-L Class |                | Config  | Allowed | Dropped | Total |
| +         |                | +++     | ++      | ++      | +     |
| L3        | mtu            | 500     | 0       | 0       | 0     |
| L3        | ttl            | 500     | 0       | 0       | 0     |
| L3        | control        | 10000   | 0       | 0       | 0     |
| L3        | glean          | 100     | 0       | 0       | 0     |
| L3        | mcast dirconn  | 3000    | 0       | 0       | 0     |
| L3        | mcast loc-grp  | 3000    | 0       | 0       | 0     |
| L3        | mcast rpf-leak | 500     | 0       | 0       | 0     |
| L2        | storm-ctrl     | Disable |         |         |       |
| aco       | cess-list-log  | 100     | 0       | 0       | 0     |

| сору              | 30000 | 0        | 0 | 0        |
|-------------------|-------|----------|---|----------|
| receive           | 30000 | 40583    | 0 | 40583    |
| L2 port-sec       | 500   | 20435006 | 0 | 20435006 |
| L2 mcast-snoop    | 10000 | 0        | 0 | 0        |
| L2 vpc-low        | 4000  | 0        | 0 | 0        |
| L2 12pt           | 500   | 0        | 0 | 0        |
| f1 rl-1           | 4500  |          | 0 |          |
| f1 rl-2           | 1000  |          | 0 |          |
| f1 rl-3           | 1000  |          | 0 |          |
| f1 rl-4           | 100   |          | 0 |          |
| f1 rl-5           | 1500  |          | 0 |          |
| L2 vpc-peer-gw    | 5000  | 0        | 0 | 0        |
| L2 lisp-map-cache | 5000  | 0        | 0 | 0        |

Suchen Sie nach einer Klasse, deren Anzahl abgebrochen wird. Finden Sie heraus, ob es für eine Klasse, die den konfigurierten Grenzwert überschreitet, normal ist.

## **Inband-Treiber**

Assertions 57079706

### show hardware internal cpu-mac inband [counters] | Statistiken | events] Befehl

Verwenden Sie diesen Befehl, um zu überprüfen, ob der CPU-Pfad, die XOFF-Flusssteuerung, die maximale CPU-Empfangs- und -Übertragungsrate usw. verloren gehen.

switch# show hardware internal cpu-mac inband stats i82571 registers -----RMON counters Rx Τx 70563313 139905960 total packets total packets70563313good packets064 bytes packets065-127 bytes packets66052368128-255 bytes packets1424632256-511 bytes packets280422512-1023 bytes packets170601024-max bytes packets2788831 139905960 0 135828505 1327796 325220 14480 2409959 broadcast packets 0 0 multicast packets 0 0 good octets (hi) 0 0 18573099828 25929913975 good octets (low) total octets (hi) 0 0 total octets (low) 18573090123 25929922452 XON packets 0 0 0 0 XOFF packets -----> Pause Frame back to R2D2 when the traffic exceeds SUP limit management packets 0 0 Interrupt counters ----+--Mine 57079706 Other 0

Rx packet timer 9638 Rx absolute timer 0 Rx overrun 0 Rx descr min thresh 0 4189 Tx packet timer Tx absolute timer 6476 Tx queue empty 0 Tx descr thresh low 0 txdw ..... 44983549 txge .... 2 lsc .... 0 rxseq .... 0 rxdmt .... 213229 rxo .... 0 rxt ..... 32433891 mdac .... 0 rxcfg .... 0 gpi .... 0 Error counters ----+--CRC errors ..... 0 Alignment errors ..... 0 Symbol errors ..... 0 Sequence errors ..... 0 RX errors ..... Ø Missed packets (FIFO overflow) 0 Single collisions ..... 0 Excessive collisions ..... 0 Multiple collisions ..... 0 Late collisions ..... 0 Collisions ..... 0 Defers ..... 0 Tx no CRS ..... 0 Carrier extension errors ..... 0 Rx length errors ..... 0 FC Rx unsupported ..... 0 Rx no buffers ..... 0 ----- no buffer Rx undersize .....0 Rx fragments ..... 0 Rx oversize ..... 0 Rx jabbers ..... 0 Rx management packets dropped .. 0 Tx TCP segmentation context .... 0 Tx TCP segmentation context fail 0 Throttle statistics ----+---+ Throttle interval ..... 2 \* 100ms Packet rate limit ..... 32000 pps Rate limit reached counter .. 0 Tick counter ..... 2132276 Active ..... 0 Rx packet rate (current/max) 169 / 610 pps ----- Rx rate (current/max) Tx packet rate (current/max) 429 / 926 pps NAPI statistics Weight ..... 64 Poll scheduled . 57079706 Poll rescheduled 0

| qdisc stats:         Tx queue depth . 1000         qlen                                                                                                    |                                       |
|----------------------------------------------------------------------------------------------------|---------------------------------------|
| Tx queue depth . 1000         qlen                                                                                                    |                                       |
| Bahrain registers (cleared by chip reset only)         revision       0x00000108         scratchpad       0xaaaaaaaa         MAC status       0x00000001         MAC SerDes synced       0x00000001         MAC status 2       0x000100f8         Auto-XOFF config 1       1         Auto-XOFF status 0       MAC0 (R2D2)       MAC1 (CP         Rx       Tx       Rx         fd bates esclored       0       0                                                                                                    |                                       |
| revision       0x00000108         scratchpad       0xaaaaaaaa         MAC status       0x00000001         MAC SerDes synced       0x00000001         MAC status 2       0x000100f8         Auto-XOFF config 1       0         MAC counters       MAC0 (R2D2)       MAC1 (CP         Rx       Tx       Rx         ft       ft       ft         ft       ft       ft         ft       ft |                                       |
| MAC counters MAC0 (R2D2) MAC1 (CP<br>Rx Tx Rx                                                                                                    |                                       |
| Rx Tx Rx                                                                                                    | U)                                    |
|                                                                                                    | Tx                                    |
| 64 bytes packets00065-127 bytes packets66907289136682635135828505660523128-255 bytes packets570131473705132779614246256-511 bytes packets2800033251823252202804512-1023 bytes packets1706114482144801701024-1518 bytes packets62361424200924183162351519-max bytes packets21652152167947216812821652                                                                                                    | 0<br>68<br>32<br>22<br>60<br>69<br>62 |
| total packets70563313139905960139905960705633total bytes405350248249640437616012052013932366                                                                                                    | <br>13<br>30                          |
| undersized packets00fragmented packets00FCS errors00                                                                                                    |                                       |
| auto-XOFF state entered0 timesauto-XOFF reset0 timesAuto-XOFF packets auto-generated0XOFF packets0XOFF packets0XON packets0                                                                                                    |                                       |
| parity error 0 0 0<br>fifo errors 0 0<br>overflow errors 0                                                                                                    |                                       |

Nach NX-OS Version 5.X ist 'events' eine Befehlsoption, die den Zeitpunkt angibt, zu dem die maximale Paketanzahl pro Sekunde (PPS) beim Empfangen (RX) oder Senden (TX) der CPU erreicht wird. Dieses Beispiel zeigt, wie die Zeit bestimmt wird, zu der die letzte Spitze des CPU-Datenverkehrs auftrat:

switch# show hardware internal cpu-mac inband events

- 1) Event:TX\_PPS\_MAX, length:4, at 648617 usecs after Fri Oct 19 13:23:06 2012
   new maximum = 926
- 2) Event:TX\_PPS\_MAX, length:4, at 648622 usecs after Fri Oct 19 13:15:06 2012
   new maximum = 916
- 3) Event:TX\_PPS\_MAX, length:4, at 648612 usecs after Fri Oct 19 13:14:06 2012
   new maximum = 915
- 4) Event:TX\_PPS\_MAX, length:4, at 648625 usecs after Fri Oct 19 13:12:06 2012 new maximum = 914
- 5) Event:TX\_PPS\_MAX, length:4, at 648626 usecs after Fri Oct 19 13:11:06 2012
   new maximum = 911
- 6) Event:TX\_PPS\_MAX, length:4, at 648620 usecs after Fri Oct 19 13:08:06 2012 new maximum = 910

#### show system internal pktmgr internal vdc inband *<int>* Befehl

Mit diesem Befehl können Sie die Quelle des an die CPU gesendeten Datenverkehrs identifizieren.

switch# show system internal pktmgr internal vdc inband e1/5InterfaceSrc IndexVDC IDPacket rcvdEthernet1/5Øxald1114640

### Netstack/Pktmgr

Netstack ist ein kompletter IP-Stack, der im Benutzerbereich des Nexus 7000 implementiert ist. Zu den Komponenten gehören ein L2 Packet Manager, ARP, Adjacency Manager, IPv4, Internet Control Message Protocol v4 (ICMPv4), IPv6, ICMPv6, TCP/UDP und eine Socket-Bibliothek. Wenn der Datenverkehr zur CPU eine hohe CPU-Auslastung auslöst, stellen Sie häufig fest, dass Netstack und die entsprechenden Prozesse hohe Auslastungen aufweisen.

### show system inband queuing status Befehl

Dieses Beispiel zeigt, wie der verwendete Netstack-Warteschlangenalgorithmus angezeigt wird:

```
switch# show system inband queuing status
Weighted Round Robin Algorithm
Weights BPDU - 32, Q0 - 8, Q1 - 4, Q2 - 2 Q3 - 64
```

### show system inband queuing statistics Befehl

Dieses Beispiel zeigt die Zähler im Kernel-ladbaren Modul (KLM) und im Benutzerspeicherplatzprozess.

KLM ist eine einzelne Instanz, die auf dem Standard-VDC ausgeführt wird und sowohl auf der In-Band- als auch auf der Management-Schnittstelle ausgeführt wird. Die KLM wird nur während der Verarbeitung des Eingangspakets in das Bild übertragen, um Eingangs-Frames zur Verarbeitung an den richtigen VDC-NetStack zu senden.

```
switch# show system inband queuing statistics
 Inband packets unmapped to a queue: 0
 Inband packets mapped to bpdu queue: 7732593
 Inband packets mapped to q0: 686667
 Inband packets mapped to q1: 0
 Inband packets mapped to q2: 0
 Inband packets mapped to q3: 20128
 In KLM packets mapped to bpdu: 7732593
 In KLM packets mapped to arp : 912
 In KLM packets mapped to q0 : 686667
 In KLM packets mapped to q1 : 0
 In KLM packets mapped to q2 : 0
 In KLM packets mapped to q3 : 20128
 In KLM packets mapped to veobc : 0
 Inband Queues:
 bpdu: recv 1554390, drop 0, congested 0 rcvbuf 2097152, sndbuf 262142 no drop 1
  (q0): recv 686667, drop 0, congested 0 rcvbuf 2097152, sndbuf 262142 no drop 0
  (q1): recv 0, drop 0, congested 0 rcvbuf 2097152, sndbuf 262142 no drop 0
  (q2): recv 0, drop 0, congested 0 rcvbuf 2097152, sndbuf 262142 no drop 0
  (q3): recv 20128, drop 0, congested 0 rcvbuf 2097152, sndbuf 262142 no drop 0
```

### show system internal pktmgr internal vdc global-stats Befehl

Dieser Befehl ähnelt dem vorherigen Befehl **show system inband queuing statistics** und enthält viele Details:

switch# show system internal pktmgr internal vdc global-stats VDC KLM global statistics: Inband packets not mapped to a VDC: 0 Inband diag packets received: 998222 Weighted Round Robin Algorithm Weights BPDU - 32, Q0 - 8, Q1 - 4, Q2 - 2 Q3 - 64 Inband packets unmapped to a queue: 0 Inband packets mapped to bpdu queue: 7734430 (7734430) Inband packets mapped to q0: 686779 (686779) Inband packets mapped to q1: 0 (0) Inband packets mapped to q2: 0 (0) Inband packets mapped to q3: 20128 (20128) Pkt Size History : 2811395 for index 1 Pkt Size History : 274508 for index 2 Pkt Size History : 74284 for index 3 Pkt Size History : 43401 for index 4 Pkt Size History : 70915 for index 5 Pkt Size History : 35602 for index 6

```
Pkt Size History : 30085 for index 7
Pkt Size History : 29408 for index 8
Pkt Size History : 21221 for index 9
Pkt Size History : 15683 for index 10
Pkt Size History : 13212 for index 11
Pkt Size History : 10646 for index 12
Pkt Size History : 9290 for index 13
Pkt Size History : 50298 for index 14
Pkt Size History : 5473 for index 15
Pkt Size History : 4871 for index 16
Pkt Size History : 4687 for index 17
Pkt Size History : 5507 for index 18
Pkt Size History : 15416 for index 19
Pkt Size History : 11333 for index 20
Pkt Size History : 5478 for index 21
Pkt Size History : 4281 for index 22
Pkt Size History : 3543 for index 23
Pkt Size History : 3059 for index 24
Pkt Size History : 2228 for index 25
Pkt Size History : 4390 for index 26
Pkt Size History : 19892 for index 27
Pkt Size History : 524 for index 28
Pkt Size History : 478 for index 29
Pkt Size History : 348 for index 30
Pkt Size History : 447 for index 31
Pkt Size History : 1545 for index 32
Pkt Size History : 152 for index 33
Pkt Size History : 105 for index 34
Pkt Size History : 1424 for index 35
Pkt Size History : 43 for index 36
Pkt Size History : 60 for index 37
Pkt Size History : 60 for index 38
Pkt Size History : 46 for index 39
Pkt Size History : 58 for index 40
Pkt Size History : 829 for index 41
Pkt Size History : 32 for index 42
Pkt Size History : 26 for index 43
Pkt Size History : 1965 for index 44
Pkt Size History : 21 for index 45
Pkt Size History : 1 for index 46
Pkt Size History : 1 for index 48
Pkt Size History : 1 for index 51
Pkt Size History : 1 for index 52
Pkt Size History : 1 for index 53
Pkt Size History : 3 for index 55
In KLM packets mapped to bpdu: 7734430
In KLM packets mapped to arp : 912
In KLM packets mapped to q0 : 686779
In KLM packets mapped to q1 : 0
In KLM packets mapped to q2
                            : 0
In KLM packets mapped to q3 : 20128
In KLM packets mapped to veobc : 0
In KLM Queue Mapping (0 1 2 3 4)
Data Available in FDs (0 0 0 0 0)
Inband Oueues:
bpdu: recv 1556227, drop 0, congested 0 rcvbuf 2097152, sndbuf 262142 no drop 1
 (q0): recv 686779, drop 0, congested 0 rcvbuf 2097152, sndbuf 262142 no drop 0
 (q1): recv 0, drop 0, congested 0 rcvbuf 2097152, sndbuf 262142 no drop 0
 (q2): recv 0, drop 0, congested 0 rcvbuf 2097152, sndbuf 262142 no drop 0
 (q3): recv 20128, drop 0, congested 0 rcvbuf 2097152, sndbuf 262142 no drop 0
Mgmt packets not mapped to a VDC: 227551
Mgmt multicast packets dropped: 92365
```

```
Mgmt multicast packets delivered: 0
Mgmt packets broadcast to each VDC: 23119
Mgmt debugging packets copied: 0
Mgmt IPv6 multicast packets delivered: 0
Mgmt IPv6 link-local packets delivered: 0
Mgmt LLDP packets received: 0
```

### show system internal pktmgr interface ethernet *<int>* Befehl

Verwenden Sie diesen Befehl, um die Paketrate sowie die Art des Datenverkehrs (Unicast oder Multicast) für CPU-intensiven Datenverkehr von einer Schnittstelle zu untersuchen.

```
switch# show system internal pktmgr interface e1/5
Ethernet1/5, ordinal: 73
SUP-traffic statistics: (sent/received)
Packets: 63503 / 61491
Bytes: 6571717 / 5840641
Instant packet rate: 0 pps / 0 pps
Packet rate limiter (Out/In): 0 pps / 0 pps
Average packet rates(1min/5min/15min/EWMA):
Packet statistics:
Tx: Unicast 3198, Multicast 60302
Broadcast 3
Rx: Unicast 3195, Multicast 58294
Broadcast 2
```

#### show system internal pktmgr client *<uuid>* Befehl

Mit diesem Befehl werden beim Packet Manager registrierte Anwendungen wie STP oder Cisco Discovery Protocol (CDP) sowie die Anzahl der von diesen Anwendungen gesendeten und empfangenen Pakete angezeigt.

```
switch# show system internal pktmgr client
Client uuid: 268, 4 filters, pid 3127
 Filter 1: EthType 0x0806,
 Rx: 2650, Drop: 0
 Filter 2: EthType 0xfff0, Exc 8,
 Rx: 0, Drop: 0
 Filter 3: EthType 0x8841, Snap 34881,
 Rx: 0, Drop: 0
 Filter 4: EthType 0x0800, DstIf 0x150b0000, Excl. Any
 Rx: 0, Drop: 0
 Options: TO 0, Flags 0x18040, AppId 0, Epid 0
 Ctrl SAP: 278, Data SAP 337 (1)
 Total Rx: 2650, Drop: 0, Tx: 1669, Drop: 0
 Recirc Rx: 0, Drop: 0
 Rx pps Inst/Max: 0/20
 Tx pps Inst/Max: 0/5
 COS=0 Rx: 0, Tx: 0 COS=1 Rx: 912, Tx: 0
 COS=2 Rx: 0, Tx: 0 COS=3 Rx: 0, Tx: 0
 COS=4 Rx: 0, Tx: 0 COS=5 Rx: 0, Tx: 1669
  COS=6 Rx: 0, Tx: 0 COS=7 Rx: 1738, Tx: 0
```

Client uuid: 270, 1 filters, pid 3128 Filter 1: EthType 0x86dd, DstIf 0x150b0000, Excl. Any Rx: 0, Drop: 0 Options: TO 0, Flags 0x18040, AppId 0, Epid 0 Ctrl SAP: 281, Data SAP 283 (1) Total Rx: 0, Drop: 0, Tx: 0, Drop: 0 Recirc Rx: 0, Drop: 0 Rx pps Inst/Max: 0/0 Tx pps Inst/Max: 0/0 COS=0 Rx: 0, Tx: 0 COS=1 Rx: 0, Tx: 0 COS=2 Rx: 0, Tx: 0 COS=3 Rx: 0, Tx: 0 COS=4 Rx: 0, Tx: 0 COS=5 Rx: 0, Tx: 0 COS=6 Rx: 0, Tx: 0 COS=7 Rx: 0, Tx: 0

### show system intern pktmgr stats Befehl

Mit diesem Befehl können Sie überprüfen, ob Pakete den Paketmanager im Eingangspfad erreichen und ob Pakete vom Paketmanager versendet werden. Mit diesem Befehl können Sie auch ermitteln, ob es Probleme mit Puffern im Empfangs- oder Übertragungspfad gibt.

switch# show system internal pktmgr stats Route Processor Layer-2 frame statistics Inband driver: valid 1, state 0, rd-thr 1, wr-thr 0, Q-count 0 Inband sent: 56441521, copy drop: 0, ioctl drop: 0, unavailable buffer hdr drop: 0 Inband standby\_sent: 0 Inband encap\_drop: 0, linecard\_down\_drop: 0 Inband sent by priority [0=11345585,5=164281,6=43280117,7=1651538] Inband max output queue depth 0 Inband recv: 89226232, copy\_drop: 0, ioctl\_drop: 0, unavailable\_buffer\_hdr\_drop: 0 Inband decap\_drop: 0, crc\_drop: 0, recv by priority: [0=89226232] Inband bad\_si 0, bad\_if 0, if\_down 0 Inband last bad si 0, last bad if 0, bad di 0 Inband kernel recv 44438488, drop 0, rcvbuf 2097152, sndbuf 4194304 Mgmt driver: valid 1, state 0, rd-thr 1, wr-thr 0, Q-count 0 Mgmt sent: 971834, copy\_drop: 0, ioctl\_drop: 0, unavailable\_buffer\_hdr\_drop: 0 Mgmt standby\_sent: 0 Mgmt encap\_drop: 0, linecard\_down\_drop: 0 Mgmt sent by priority [0=925871,5=45963] Mgmt max output queue depth 0 Mgmt recv: 1300932, copy\_drop: 0, ioctl\_drop: 0, unavailable\_buffer\_hdr\_drop: 0 Mgmt decap\_drop: 0, crc\_drop: 0, recv by priority: [0=1300932] Mgmt bad\_si 0, bad\_if 0, if\_down 0 Mgmt last\_bad\_si 0, last\_bad\_if 0, bad\_di 0 Mgmt kernel recv 1300932, drop 0, rcvbuf 2097152, sndbuf 2097152 Inband2 driver: valid 0, state 1, rd-thr 0, wr-thr 0, Q-count 0 PM Policy database No of packets passed by 876452 No of packets dropped by PM Policy database 0 No of packets bypassed by PM Policy database 424480

No of packets dropped by PM originating from kernel 0 MBUFSK Tx: 57413355 pkts (requested 57413355 denied 0), 62236110 mbufs function invoked 57413355 denied 0/0 c/realloc 0/0 MBUFSK Rx: 90527161 pkts, 90527421 mbufs (requested 2388154951 denied 0) function invoked 35132836 Global input drops: bad-interface 0, bad-encap 0, failed-decap 0, no prot 42371 recv\_encaptype\_err 0, recv\_decap\_err 0, recv\_mac\_mismatch 0, recv\_no\_client 0 recv\_no\_svi 0, recv\_no\_vlan 0, recv\_client\_notreg 0, recv\_enqueue\_fail 0 Global output drops: send\_ifdown\_fail 13, send\_invalid\_iod 0 send\_invalid\_vlan 0, send\_security\_drop 0 send\_loopback\_drop 0, send\_small\_pkt\_fail 0 send\_vsl\_err 0, send\_dce\_err 0,send\_enqueue\_fail 0, send\_alloc\_fail 0 DCE errors: misc\_err 0, lookup\_err 0, encap\_err 0, decap\_err 0 Platform errors: generic\_encap\_err 0, encap\_err 0, decap\_err 0 vlan\_encap\_err 0, vlan\_decap\_err 0 DC3HDR errors: pkt\_err 0, vlan\_err 0, ifidx\_err 0, portidx\_err 0 **RECIRC errors:** misc\_err 0, lookup\_err 0 Lcache errors: init\_err 0, timer\_err 0 Stats errors: misc\_err 0, init\_err 0, timer\_err 0 Client errors: alloc\_err 0, pid\_err 0, register\_err 0, unregister\_err 0 add\_err 0, delete\_err 0, update\_err 0 VDC errors: alloc\_err 0, set\_err 0, update\_err 0 Misc. errors: mts\_err 0, mbuf\_err 0, drop\_exception 0 invalid\_drv\_type 0, interface\_err 0 eth\_output\_err 0, gre\_err 0 otv\_err 0 tunnel\_6to4\_err 0, mcec\_err 0, invalid\_gpc 0 invalid\_ftag 0 invalid\_12\_type :0 register\_err 0, unregister\_err 0, invalid\_args 0, file\_open\_err 0 inband\_err 0, vlan\_err 0, pm\_alloc\_err 0, pm\_ha\_err 0, pm\_init\_err 0 arp\_init\_err 0, rtm\_init\_err 0, am\_init\_err 0, ui\_init\_err 0, mpls\_init\_err 0, evc init err 0 sdb err 95670, sdb init err 0 sysmgr\_err 0, eth\_span\_err 0, buf\_pool\_err 0, feature\_err 0 uuid2client\_err 16, dot1q\_drop 0, nfcache\_init\_err 0 Crossbar down drops : 0 Exception packets: mtu-fail 0, icmp-redirect 0, icmp-unreach 0, ttl 0 options 0, rpf 0, two-mcast-rpf 0, 13-bridge-drop 0 mcast-next-hop 0, municast 0 drop 0, acl-redirect 0, acl-redir-arp 0, acl-redir-dhcp 0

```
VPC Frame Statistics
 VPC Mgr reg state 1, im-ext-sdb-state 1
 Ingress BPDUs qualified for redirection 0
 Ingress BPDUs redirected to peer 0
 Egress BPDUs qualified for redirection 0
 Egress BPDUs dropped due to remote down 0
 Egress BPDUs redirected to peer 0
 Ingress pkts qualified for peergateway tunneling 0
 Ingress pkts tunneled to peer with peergateway conf 0
 Peer-gw pkts tunneled tx :
     From VPC+ leg 0, From VPC leg 0, From 12mp network 0
     From orphan port in VPC+ 0, from orphan port in VPC 0
     For ARP 0, IP 0, IPv6 0, unknown 0
 Total Tunneled packets received from peer 0
 Local delivery 0, Transmit down 0, peer-gw tunneled 0
 Tunnel rx packets drop due to local vpc leg down 0
 Peer-gw pkts tunneled rx :
     From VPC+ leg 0, VPC leg 0, From 12mp network 0
     From orphan port in VPC+ 0, from orphan port in VPC 0
     For ARP 0, IP 0, IPv6 0, unknown 0
 Error Statistics
 VPC manager: uninit 0, library 0
 Tunnel (ingress): non-mct rx 0, bad hdr 0, badpkts 0, non gpc peer 0
 Tunnel (ingress): redirlooperror 0
 Tunnel (egress): in-bpdu 0, e-bpdu 0, peer-gw 0
 MBuf: alloc: 0, prepend: 0, pullup: 0
 Invalid filter: 0
 Peergw tunneling tx: invalid ftag 0, invalid swid 0
                       invalid iftype 0, invalid GPC of peer 0
 Peergw tunneling rx: invalid msg subtype 0, invalid GPC of core 0
                       invalid GPC of peer 0, invalid svi 0
   Unicast pkts which passed egress redirection check 0
statistics last reset 2w0d
```

## Informationen zu dieser Übersetzung

Cisco hat dieses Dokument maschinell übersetzen und von einem menschlichen Übersetzer editieren und korrigieren lassen, um unseren Benutzern auf der ganzen Welt Support-Inhalte in ihrer eigenen Sprache zu bieten. Bitte beachten Sie, dass selbst die beste maschinelle Übersetzung nicht so genau ist wie eine von einem professionellen Übersetzer angefertigte. Cisco Systems, Inc. übernimmt keine Haftung für die Richtigkeit dieser Übersetzungen und empfiehlt, immer das englische Originaldokument (siehe bereitgestellter Link) heranzuziehen.